How To Contact Your Local Black Box Representative

Italy Black Box Italia S.P.A Tel: 0227400280 Fax: 0227400219 www.blackbox.it

#### Germany

Black Box Deutschland Tel: 0811/5541-0 Fax: 0811/5541-499 www.blackbox-deutschland.com

#### Switzerland

Datacom Black Box Services AG Tel: 0554517070 Fax: 0554517075 www.black-box.xh

#### Netherlands

Black Box Datacom BV Tel: 03032417799 Fax: 0302414746 www.blackbox.nl/

## Belgium

Black Box Tel: 027258550 Fax: 027259212 www.blackbox.be

#### France

Black Box Catalogue Tel: 0145606700 Fax: 0145606747 www.blackbox.fr

#### Spain

Black Box Comunicaciones S.A. Tel: 34 91 663 0200 Fax: 34 91 661 84 35 www.blackbox.es Australia Black Box Catalog Australia PTY LTD Tel: 0398797100 Fax: 0398702955

> **Brazil** Black Box Do Brasil Tel: (011) 5515-4000 Fax: (011) 5515-4002 www.blackbox.com.br

Canada Black Box Canada Corp. Tel: 0416-736-8000 Fax: 0416-736-7348 www.blackbox.com

# Mexico

Black Box De Mexico S.A. de C.V Tel: 05-420-0100 Fax: 05-420-0123 www.blackbox.com.mx

> Japan Black Box Catalog Tel: 03-3820-5011 Fax: 03-3820-5010 www.blackbox.co.jp

#### U.S.A. Black Box Corporation Tel: 724-746-5500 Fax: 724-746-0746

www.blackbox.com

Chile Black Box Chile Tel: 00 562 223 8811 Fax: 00 562 225 1002 www.blackbox.cl

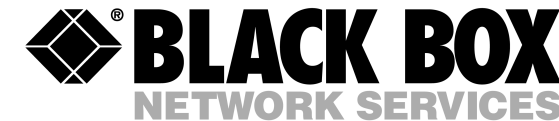

MTU270C Rev. B LBU2090C JULY 2003

# G.703 Access Rack Card

# TECHNICAL: (0118) 965 6000 SALES: (0118) 965 5100 FAX: (0118) 965 5001 ADDRESS: 464 Basingstoke Road, Reading, Berkshire RG2 0QN WEB: www.blackbox.co.uk

52

# TABLE OF CONTENTS

| 1. | Warranty Information                             | . 4  |
|----|--------------------------------------------------|------|
|    | Radio and TV Interference                        | . 4  |
|    | CE Notice                                        | . 4  |
| 2. | General Information                              | . 5  |
|    | Features                                         | . 5  |
|    | Description                                      | . 5  |
| 3  | Configuration                                    | 6    |
| 0. | DIP switch configuration                         | . 0  |
|    | Switches S1-1 through S1-8                       | 7    |
|    | Switch S1-1 Line Coding                          | . 7  |
|    | HDB3                                             | 7    |
|    | AMI                                              | 8    |
|    | S1-2 and S1-3 Clock Modes                        | . 8  |
|    | Network Clock                                    | 8    |
|    | Internal Clock                                   | 8    |
|    | External Clock                                   | 8    |
|    | Switch S1-4 through S1-8: DTE data rate          | . 8  |
|    | Switches S2-1 through S2-8                       | 10   |
|    | Switch S2-1: CAS Multiframe                      | 10   |
|    | Switch S2-2: CRC-4 Multiframe                    | 10   |
|    | Switch S2-3: Remote Digital Loopback Type        | 11   |
|    | Switch S2-4: RDL Response                        | 11   |
|    | Switch S2-5: Test mode request from DTE          | 11   |
|    | Switch S2 7: VT 100 or NMS Selection             | 12   |
|    | Switch S2 8: Impedance                           | 12   |
|    | Switches S3-1 through S3-8                       | 13   |
|    | Switch S3: DIP switch or NMS (network management | 15   |
|    | system)//T-100 control                           | 13   |
|    | Hardware reset.                                  | .13  |
|    | NMS/VT-100 Control.                              | 13   |
|    | Setting the card address.                        | .14  |
|    | DCE/DTE selector (X.21 version only)             | 15   |
|    | Configuring the rear interface card              | 15   |
|    | Model DB-25 Rear Card Strap Settings             | 17   |
|    | DTE Shield (DB-25 Pin 1) & FRGND (JB3)           | 18   |
|    | SGND & FRGND (JB4)                               | . 18 |
|    | M/34 Rear Card Strap Settings                    | 19   |
|    | DTE Shield (M/34 Pin A) & FRGND (JB3).           | 20   |
|    | SGND & FRGND (JB4).                              | . 20 |
|    | DB-15 Rear Card Strap Settings                   | 20   |
|    | DIE Snield (DB-15 Pin 1) & FRGND (JB3)           | .21  |
|    | SGND & FKGND (JB4)                               | . 22 |
|    | VI 100 Settuare Configuration                    | 22   |
|    | v 1-100 Software Configuration                   | 23   |

# Appendix E: EIA-530 interface pin assignment

DB-25 Female Connector, Terminal Interface

| Pin # | Signal                                         |  |  |  |  |
|-------|------------------------------------------------|--|--|--|--|
| 1     | FG (Frame Ground)                              |  |  |  |  |
| 2     | TD (Transmit Data-A, DTE Source)               |  |  |  |  |
| 3     | RD (Receive Data-A, DCE Source)                |  |  |  |  |
| 4     | RTS (Request to Send-A, DTE Source)            |  |  |  |  |
| 5     | CTS (Clear to Send-A, DCE Source)              |  |  |  |  |
| 6     | DSR (Data Set Ready-A, DCE Source)             |  |  |  |  |
| 7     | SGND (Signal Ground)                           |  |  |  |  |
| 8     | CD (Carrier Detect-A, DCE Source)              |  |  |  |  |
| 9     | RC/ (Receiver Clock-B, DCE Source)             |  |  |  |  |
| 10    | CD/ (Carrier Detect-B, DCE Source)             |  |  |  |  |
| 11    | XTC/(External Transmitter Clock-B, DTE Source) |  |  |  |  |
| 12    | TC/(Transmitter Clock-B, DCE Source)           |  |  |  |  |
| 13    | CTS/(Clear to Send-B, DCE Source)              |  |  |  |  |
| 14    | TD/(Transmit Data-B, DTE Source)               |  |  |  |  |
| 15    | TC (Transmitter Clock-A, DCE Source)           |  |  |  |  |
| 16    | RD (Receive Data-B, DCE Source)                |  |  |  |  |
| 17    | RC (Receiver Clock-A, DCE Source)              |  |  |  |  |
| 18    | LL (Local Line Loop, DTE Source)               |  |  |  |  |
| 19    | RTS/(Request to Send-B, DTE Source)            |  |  |  |  |
| 20    | DTR (Data Terminal Ready-A, DTE Source)        |  |  |  |  |
| 22    | DSR/ (Data Set Ready-B, DCE Source)            |  |  |  |  |
| 23    | DTR/(Data Terminal Ready-B, DTE Source)        |  |  |  |  |
| 24    | XTC (External Transmitter Clock-A, DTE Source) |  |  |  |  |
| 25    | TM (Test Mode)                                 |  |  |  |  |

# **Appendix D:** V.35 interface pin assignment

M/34 Connector, Terminal Interface

| Pin # | Signal                                |
|-------|---------------------------------------|
| A     | GND (Earth Ground/Shield)             |
| В     | SGND (Signal Ground)                  |
| D     | CTS (DCE Source)                      |
| E     | DSR (DCE Source, Always On)           |
| F     | CD (DCE Source)                       |
| L     | LL (Local Loop, DTE Source)           |
| М     | TM (Test Mode Indicator, DCE Source)  |
| N     | RL (Remote Loop, DTE Source)          |
| Р     | TD (Transmit Data +, DTE Source)      |
| R     | RD (Receive Data +, DCE Source)       |
| S     | TD/ (Transmit Data -, DTE Source)     |
| Т     | RD/ (Receive Data -, DCE Source)      |
| U     | XTC (Transmit Clock +, DTE Source)    |
| V     | RC (Receiver Clock +, DCE Source)     |
| W     | XTC/ (Transmit Clock -, DTE Source)   |
| Х     | RC/ (Receiver Clock -, DCE Source)    |
| Y     | TC (Transmitter Clock +, DCE Source)  |
| AA    | TC/ (Transmitter Clock -, DCE Source) |

# G.703 Access Rack Card

|    | Accessing the Menu System                              | 23 |
|----|--------------------------------------------------------|----|
|    | Introduction to Main Menu                              | 26 |
|    | System Configuration                                   | 27 |
|    | System Diagnostics                                     | 31 |
|    | NI status                                              | 34 |
|    | Receiver Carrier Loss [RCL]                            | 34 |
|    | Current DIP Switch Settings                            | 35 |
|    | Unit Options                                           | 35 |
| 4. | Installation                                           | 38 |
|    | The Rack Chassis                                       | 38 |
|    | The Rack Power Supply                                  | 38 |
|    | Powering up your rack chassis                          | 38 |
|    | Installing the G.703 Access Rack Card into the chassis | 39 |
|    | Connecting to a DTE device                             | 39 |
|    | Connecting to a DCE device                             | 39 |
|    | Connecting the E1 interface                            | 40 |
|    | Connecting dual-coax BNC (75 ohm)                      | 40 |
| 5. | Operation                                              | 41 |
|    | LED descriptions                                       | 41 |
|    | Loop (V.54 & Telco) Diagnostics                        | 42 |
|    | Operating Local Loopback (LL)                          | 42 |
|    | Operating Remote Digital Loopback (RL)                 | 43 |
|    | CSU Loop                                               | 45 |
|    | Bit error rate (V.52) diagnostics                      | 45 |
| В  | G.703 Access Rack Card, Interface Pin Assignment       | 48 |
| С  | E1 Interface Pin Assignment                            | 49 |
| D  | V.35 interface pin assignment                          | 50 |
| Е  | EIA-530 interface pin assignment                       | 51 |
| _  |                                                        |    |

3

# 1. Warranty Information

**Black Box** warrants all G.703 Access Rack Card components to be free from defects, and will—at our option—repair or replace the product should it fail within one year from the first date of shipment.

This warranty is limited to defects in workmanship or materials, and does not cover customer damage, abuse, or unauthorized modification. If this product fails or does not perform as warranted, your sole recourse shall be repair or replacement as described above. Under no condition shall **Black Box** be liable for any damages incurred by the use of this product. These damages include, but are not limited to, the following: lost profits, lost savings and incidental or consequential damages arising from the use of or inability to use this product. **Black Box** specifically disclaims all other warranties, expressed or implied, and the installation or use of this product shall be deemed an acceptance of these terms by the user.

#### Radio and TV Interference

The G.703 Access Rack Card generates and uses radio frequency energy, and if not installed and used properly-that is, in strict accordance with the manufacturer's instructions-may cause interference to radio and television reception. The G.703 Access Rack Card has been tested and found to comply with the limits for a Class A computing device in accordance with the specifications in Subpart B of Part 15 of FCC rules, which are designed to provide reasonable protection from such interference in a commercial installation. However, there is no guarantee that interference will not occur in a particular installation. If the G.703 Access Rack Card does cause interference to radio or television reception, which can be determined by disconnecting the cables, the user is encouraged to try to correct the interference by one or more of the following measures: moving the computing equipment away from the receiver, re-orienting the receiving antenna, and/or plugging the receiving equipment into a different AC outlet (such that the computing equipment and receiver are on different branches).

#### CE Notice

The CE symbol on your Black Box equipment indicates that it is in compliance with the Electromagnetic Compatibility (EMC) directive and the Low Voltage Directive (LVD) of the Union European (EU). A Certificate of Compliance is available by contacting Technical Support.

# Appendix C: E1 Interface Pin Assignment

RJ-48C E1 (DS0) Network Interface (Female Modular Jack)

| Pin # | Signal          |
|-------|-----------------|
| 1     | RX Data (TIP 1) |
| 2     | RX Data (RING1) |
| 4     | TX Data (TIP)   |
| 5     | TX Data (RING)  |

# **Appendix B:** *G.703 Access Rack Card, Interface Pin Assignment*

X.21 Interface (DB-15 Female Connector) (DTE/DCE Configuration)

| Pin # | Signal                       |
|-------|------------------------------|
| 1     | Frame Ground                 |
| 2     | T (Transmit Data-A)          |
| 3     | C (Control-A)                |
| 4     | R (Receive Data-A)           |
| 5     | I (Indication-A)             |
| 6     | S (Signal Element Timing-A)  |
| 7     | BT (Byte Timing-A)           |
| 8     | SGND (Signal Ground)         |
| 9     | T/ (Transmit Data-B)         |
| 10    | C/ (Control-B)               |
| 11    | R/ (Receive Data-B)          |
| 12    | I/ (Indication-B)            |
| 13    | S/ (Signal Element Timing-B) |
| 14    | BT/ (Byte Timing-B)          |

# G.703 Access Rack Card

# 2. General Information

Thank you for your purchase of this Black Box product. This product has been thoroughly inspected and tested and is warranted for One Year parts and labor.

#### Features

- Terminates E1/FE1 circuits over a 4-wire RJ-48C interface
- Connects to standard CPE serial and 10Base-T interfaces
- Common framed nx64 rates up to1984 kbps (G.704)
- Unstructured rate of 2.048 Mbps (G.703)
- G.703 or G.704 framing (with or without CRC-4, CAS multiframe)
- · Selectable AMI or HDB3 line coding
- · Internal, external, network clocking
- · Also operates as a high-speed point-to-point modem
- Conforms to ONP requirements CTR12 and CTR13 for connection to international telecom networks

#### Description

The G.703 Access Cards are single port E1/FE1 CSU/DSUs that provide high-speed WAN connectivity in a rack card package. Connecting to the serial WAN port of a switch, router or multiplexer, the G.703 Access Card provides E1 or FE1 access connection at data rates of 2.048 Mbps and nx64. The G.703 Access Card is an excellent choice when terminating leased line services, Frame Relay backbones, internet access as well as LAN-to-LAN services.

The G.703 Access Card provides digital access to local WAN services between two facilities over a dedicated 4-Wire circuit. WAN bandwidth, framing and coding options are programmed via internally accessible DIP switches, via a VT-100 type terminal using a Access Rack Control Card control card, or SNMP manageable through the RMU9700-SNMP. With a Access Rack Control Card, a terminal can manage addressable G.703 Access Cards using menu driven controls. The G.703 Access Card uses AMI and HDB3 line coding. G.703 Access Card also supports a full range of system and diagnostic features that make system setup easy.

The G.703 Access Card provides E1 terminations over a modular RJ-48C jack or dual 75 Ohm BNC connectors when using the DB15/Dual BNC card (X.21 interface). Power options include a single AC or DC or redundant AC/DC.

# 3. Configuration

The G.703 Access Card features configuration capability via hardware DIP switches, a software control port, or SNMP through the RMU9700-SNMP. This section describes all possible hardware and software switch configurations of the network connection.

**Note** The G.703 Access Card factory default is set to DIP switch control. Software control can be enabled either through the control port or SNMP management station. Performing a hardware reset sets the unit for dip switch control.

#### DIP switch configuration

The G.703 Access Card has three 8-bit DIP switches that allow configuration for a wide range of applications. The switches are accessed by removing the card from the chassis. Figure 1 shows the location of the DIP switches on the top of the printed circuit board.

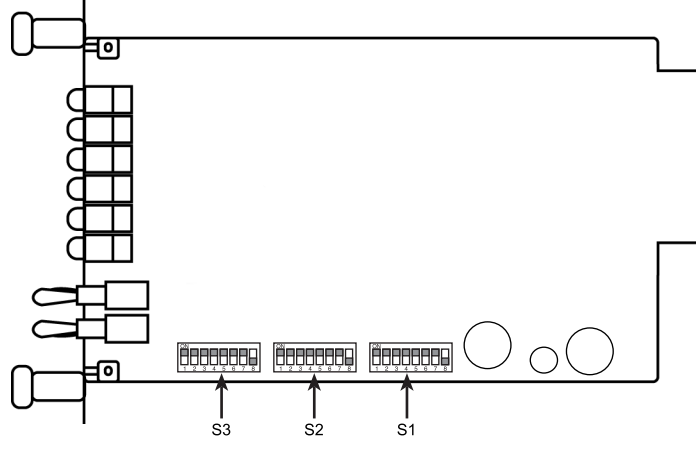

Figure 1. G.703 Access Card top view showing location of DIP switches

DIP Switches S1, S2, and S3 can be configured as either "On" or "Off". Figure 2 shows the orientation of the DIP switches with respect to ON/OFF positions. Default position and descriptions for Switches S1, S2, and S3 are provided on the following pages.

| ON |   |   |   |   |   |   |   | ON<br>↑  |
|----|---|---|---|---|---|---|---|----------|
|    | 2 | 3 | 4 | 5 | 6 | 7 | 8 | ♦<br>OFF |

Figure 2. Close-up of DIP switches showing ON/OFF positions

# **Appendix A:** *G.703 Access Rack Card, G.703 Specifications*

| Network Data Rate: | 2.048 Mbps                            |
|--------------------|---------------------------------------|
| Network Connector: | RJ-48C/Dual Coax BNC                  |
|                    | (G.703 Access Rack Card)              |
| Nominal Impedance: | 75/120 ohm                            |
| Line Coding:       | Selectable AMI or HDB3                |
| Line Framing:      | G.703 (Unframed)                      |
| Clocking:          | Internal or network (Receive Recover) |
| Distance:          | Maximum 1.8 km (6,000 ft.)            |
|                    | on 24 AWG Cable                       |
| Configuration:     | Three 8-position DIP switches         |
| Humidity:          | Up to 90% non-condensing              |
| Temperature:       | 0 to 50°C                             |
| Dimensions:        | 9.0 x 5.3 x 2.0 cm                    |
|                    | (3.5"L x 2.1"W x 0.78"H)              |

One of two result codes will appear to the right of the **C** Test Pattern listing:

OK—Indicates that the received test pattern is error-free.

**BE**—Indicates that there are errors in the test pattern (to deliberately insert errors in the pattern, toggle **d Error Insertion** to ON).

- Using the HTTP/SNMP screens, select the appropriate test pattern.
- Toggle the front panel switch to either PAT or PAT/E (Test Pattern with Error Injection).

# G.703 Access Rack Card

**Note** Hardware reset allows users to put the G.703 Access Card under switch control. You may force the unit to use the DIP switches as the default configuration source by turning off the unit, setting all the S3 DIP switches to the ON position, then powering on the unit. This will cause the unit to enter a special mode. Then turn off the unit and change the switch settings to the off position. When you turn the unit on again, the unit will be set up with the selected switch settings.

#### Switches S1-1 through S1-8

A detailed description of each switch (S1-1 through S1-8) setting follows Table 1.

| Position Function |               | Factory<br>Default | Selected<br>Option |
|-------------------|---------------|--------------------|--------------------|
| S1-1              | Line code     | OFF                | HDB3               |
| S1-2              | Clocking Mode | ON                 | Internal           |
| S1-3              | Clocking Mode | OFF                | Internal           |
| S1-4              | Data Rate     | OFF                |                    |
| S1-5              | Data Rate     | OFF                | 2.048 Mbps         |
| S1-6              | Data Rate     | OFF                | Clear Channel      |
| S1-7              | Data Rate     | OFF                |                    |
| S1-8              | Data Rate     | OFF                |                    |

#### Table 1: Switch set 1 summary table

#### Switch S1-1 Line Coding

Use switch S1-1 to control the network line coding options. Set these options to be the same as the line coding given to you by your service provider. If you are using two CSU/DSUs together as short range modems, set both units to HDB3.

| S1-1 | Line Encoding |
|------|---------------|
| OFF  | HDB3          |
| ON   | AMI           |

**HDB3.** In this line coding, the transmitter substitutes a deliberate bipolar violation when excessive zeros in the data stream are detected. The receiver recognizes these special violations and decodes them as zeros. This method enables the network to meet minimum pulse density requirements. unless AMI is required in your application, HDB3 should be used whenever possible.

**AMI.** Alternate Mark Inversion defines a pulse as a "mark," a binary one, as opposed to a zero. In an E1 network connection, signals are transmitted as a sequence of ones and zeros. Ones are sent as pulses, and zeros are sent as spaces, i.e., no pulse. Every other pulse is inverted from the previous pulse in polarity, so that the signal can be effectively transmitted. This means, however, that a long sequence of zeros in the data stream will cause problems, since the G.703 Access Card receiving 2.048 Mbps clock. If you must use AMI, you should ensure that the data terminal equipment connected to the unit provides a minimally acceptable pulse density. For this reason, there are advantages to using HDB3 instead.

#### S1-2 and S1-3 Clock Modes

Set switch S1-2 and S1-3 to determine the G.703 Access Card's transmitter timing.

| S1-2 | S1-3 | Clock mode                   |  |  |
|------|------|------------------------------|--|--|
| On   | On   | Network (Received Recovered) |  |  |
| On   | Off  | Internal                     |  |  |
| Off  | On   | External                     |  |  |
| Off  | Off  | Network (Received Recovered) |  |  |

**Network Clock.** Transmitter timing is derived using the received line signal (received recovered) from the network.

**Internal Clock.** Transmitter timing is derived from an internal clock source.

External Clock. Transmitter timing is derived from DTE terminal timing.

#### Switch S1-4 through S1-8: DTE data rate

Use switches S1-4 through S1-8 to set the DTE data rate (see Table 2 on page 9.

# G.703 Access Rack Card

- Set the front panel switch to 'Remote'.
- 2. Perform a bit error rate test (BERT) using the internal V.52 generator (as described in section 5.3, "Bit error rate (V.52) diagnostics" on page 45), or using a separate BER Tester. If the BER test indicates a fault, and the Local Line Loopback test was successful for both NetLinks, you may have a problem with the twisted pair line connection.

## CSU Loop

The G.703 Access Rack Card also responds to central office initiated loop commands. The G.703 Access Rack Card will implement the "loop up" command when it recognizes the pattern "10000" in the data stream for a minimum of 5 seconds. The "loop down" command is implemented by the pattern "100" in the data stream for a minimum of 5 seconds.

The G.703 Access Rack Card will respond to Universal Loopback Deactivate to clear all central office loops.

## 5.3 BIT ERROR RATE (V.52) DIAGNOSTICS

The G.703 Access Rack Card offers three V.52 Bit Error Rate (BER) test patterns. These test patterns may be invoked along with the LAL and RDL tests to evaluate the unit(s) and the communication links.

When a 511 or 2047 test is invoked, the G.703 Access Rack Card generates a pseudo-random bit pattern of 511 bits, 2047 bits or 220 bits, respectively, using a mathematical polynomial. The receiving G.703 Access Rack Card then decodes the received bits using the same polynomial. If the received bits match the agreed upon pseudo-random pattern, then the G.703 Access Rack Card(s) and the communication link(s) are functioning properly.

| 511  | Initiates a built-in 511 bit pseudo-random pattern generator and detector.  |
|------|-----------------------------------------------------------------------------|
| 2047 | Initiates a built-in 2047 bit pseudo-random pattern generator and detector. |

To perform a V.52 test, follow these steps:

- 1. Activate the local loopback or remote loopback diagnostic.
- 2. Activate the test pattern. This may be done in one of following ways:
  - Enter C Test Pattern from the System Diagnostics/Statistics menu and toggle the <Spacebar> until the desired test pattern appears.

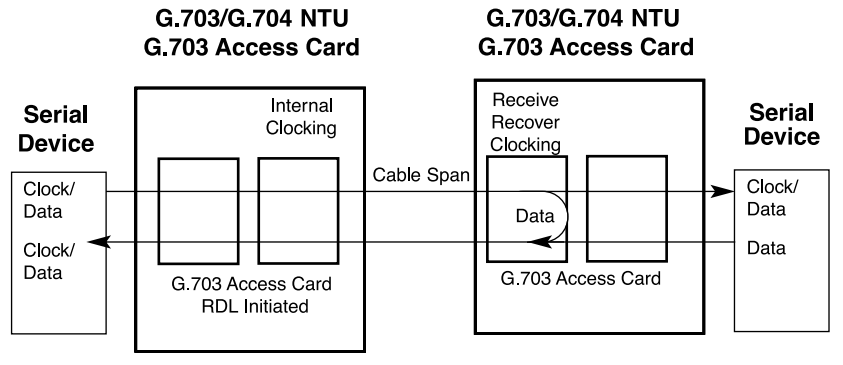

Figure 15. Remote loopback

There are two Remote Loops that can be initiated from the G.703 Access Rack Card unit:

- V.54 Loop
- CSU Loop

The user can select the type of loop that can be initiated from the System Diagnostics/Statistics screen or with Switch S2-1. Select "c" RDL Type and press the <spacebar> to toggle between the CSU loop and the V.54 loop. When a loopback is initiated this is the type of loop that the unit uses to loop up the remote unit.

**Note** The G.703 Access Rack Card will respond to both loops regard-less of the state of the RDL Type.

To perform an RDL test, follow these steps:

- 1. Activate RDL. This may be done in one of the following ways:
  - Using the VT-100 management card, enter **b** Remote Loop from the System Diagnostics/Statistics menu and toggle the <Spacebar> until "RL" appears next to the **b** Remote Loop option.;
  - Activate RL from the HTTP browser screens when using the RMU9700-SNMP card
  - Activate the "RL" signal on the DTE. If you are not sure which lead is the "RL" signal, please refer to appendix D, "V.35 interface pin assignment" on page 50.

# G.703 Access Rack Card

#### Table 2: DTE data rate settings

| SW-4 | SW-5 | SW-6 | SW-7 | SW-8 | Speed                   |
|------|------|------|------|------|-------------------------|
| On   | On   | On   | On   | On   | 64 kbps                 |
| Off  | On   | On   | On   | On   | 128 kbps                |
| On   | Off  | On   | On   | On   | 192 kbps                |
| Off  | Off  | On   | On   | On   | 256 kbps                |
| On   | On   | Off  | On   | On   | 320 kbps                |
| Off  | On   | Off  | On   | On   | 384 kbps                |
| On   | Off  | Off  | On   | On   | 448 kbps                |
| Off  | Off  | Off  | On   | On   | 512 kbps                |
| On   | On   | On   | Off  | On   | 576 kbps                |
| Off  | On   | On   | Off  | On   | 640 kbps                |
| On   | Off  | On   | Off  | On   | 704 kbps                |
| Off  | Off  | On   | Off  | On   | 768 kbps                |
| On   | On   | Off  | Off  | On   | 832 kbps                |
| Off  | On   | Off  | Off  | On   | 896 kbps                |
| On   | Off  | Off  | Off  | On   | 960 kbps                |
| Off  | Off  | Off  | Off  | On   | 1024 kbps               |
| On   | On   | On   | On   | Off  | 1088 kbps               |
| Off  | On   | On   | On   | Off  | 1152 kbps               |
| On   | Off  | On   | On   | Off  | 1216 kbps               |
| Off  | Off  | On   | On   | Off  | 1280 kbps               |
| On   | On   | Off  | On   | Off  | 1344 kbps               |
| Off  | On   | Off  | On   | Off  | 1408 kbps               |
| On   | Off  | Off  | On   | Off  | 1472 kbps               |
| Off  | Off  | Off  | On   | Off  | 1536 kbps               |
| On   | On   | On   | Off  | Off  | 1600 kbps               |
| Off  | On   | On   | Off  | Off  | 1664 kbps               |
| On   | Off  | On   | Off  | Off  | 1728 kbps               |
| Off  | Off  | On   | Off  | Off  | 1792 kbps               |
| On   | On   | Off  | Off  | Off  | 1856 kbps               |
| Off  | On   | Off  | Off  | Off  | 1920 kbps               |
| On   | Off  | Off  | Off  | Off  | 1984 kbps               |
| Off  | Off  | Off  | Off  | Off  | Clear Channel 2048 kbps |

Note When the data rate is set to 2.048 Mbps, the unit is forced into G.703 mode, and it transmits user data on all 32 timeslots. There is no framing information; therefore, the CRC4 MF (SW2-2) switch is ignored. In all other rate settings, the unit employs G.704 framing; TS0 is reserved for signaling.

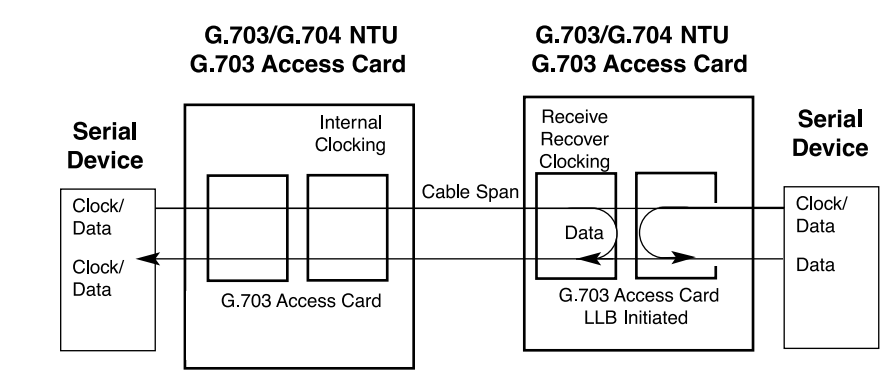

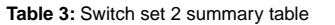

| Position | Function           | Factory Default | Selected Option |
|----------|--------------------|-----------------|-----------------|
| S2-1     | CAS MF             | Off             | Disabled        |
| S2-2     | CRC-4 multiframe   | Off             | Disabled        |
| S2-3     | RDL Type           | Off             | V.54            |
| S2-4     | RDL Response       | On              | Disabled        |
| S2-5     | TM from DTE        | On              | Disabled        |
| S2-6     | Front Panel Switch | Off             | Enabled         |
| S2-7     | NMS/VT-100 Switch  | Off             | NMS             |
| S2-8     | Line build out     | Off             | 120 ohms        |

#### Switches S2-1 through S2-8

#### Switch S2-1: CAS Multiframe

CAS multiframe uses timeslot 16 (TS16) to send multiframe (MF) alignment data. In CAS MF, a MF is defined as 16 frames, where a frame consists of 32 64-kbps timeslots, numbered 0 to 31. TS16 of the first frame in the MF contains the CAS MF alignment word in the upper four bits. The alignment word is always 0000 (binary). The G.703 Access Card does not perform any signaling in TS16 other than to insert the MF alignment word, in order to maintain MF alignment. When CAS MF disabled, the unit transmits user data in TS16; therefore, up to 31 channels are available for user data. When it is enabled, TS16 is not available to the user. In this case, the user can use up to 30 channels for data. CAS MF can be used with CRC-4 MF or by itself. When enabled, both units must employ CAS MF; if one unit is set for CAS MF, and the other is not, the one using CAS MF will detect a loss of sync.

#### Switch S2-2: CRC-4 Multiframe

In framed mode, S2-2 is used for CRC-4 MF. When CRC-4 is enabled, the unit monitors the incoming data stream for CRC-4 errors. It transmits CRC-4 error counts to the transmitting unit. When using timeslot zero (TS0), excessive errors may cause loss of frame or loss of sync. If CRC-4 MF is used, both units must be set for set for CRC-4 MF. Otherwise, the one using CRC-4 MF will detect loss of sync.

| S2-2 | Option         |
|------|----------------|
| Off  | CRC-4 Disabled |
| On   | CRC-4 Enabled  |

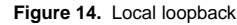

To perform a LL test, follow these steps:

- 1. Activate LL. This may be done in one of the following ways:
  - If using a VT-100 management card, enter c Local Loop from the System Diagnostics/Statistics menu and toggle the <Spacebar> until "LL" appears next to the c Local Loop option.
  - Activate LL from the HTTP browser screens when using the RMU9700-SNMP card
  - Activate the "LL" signal on the DTE. If you are not sure which lead is the "LL" signal, refer to Appendix D on page 50.
  - Toggle the front panel switch to the "Local" position.
- 2. Verify that the data terminal equipment is operating properly and can be used for a test.
- 3. Perform a V.52 BER (bit error rate) test as described in section 5.3, "Bit error rate (V.52) diagnostics" on page 45. If the BER test equipment indicates no faults, but the data terminal indicates a fault, follow the manufacturer's checkout procedures for the data terminal. Also, check the interface cable between the terminal and the G.703 Access Rack Card.

#### **Operating Remote Digital Loopback (RL)**

The Remote Digital Loopback (RL) test checks the performance of both the local and remote G.703 Access Rack Card, as well as the communication link between them. Any characters sent to the remote G.703 Access Rack Card in this test mode will be returned back to the originating device (i.e, characters typed on the keyboard of the local terminal will

| ERR | The error LED indicates various error conditions, including<br>framing bit errors, excessive zeros, controlled slips, severe<br>errors, or bit errors (when sending V.52 test patterns). When<br>sending a test pattern, the LED will remain lit if the unit does<br>not receive the identical pattern. When it receives the correct<br>pattern, the LED will turn off. If error insertion is on, the LED<br>will blink once a second if everything is operating properly. |
|-----|----------------------------------------------------------------------------------------------------|
| TST | The test indicator LED blinks with a specific pattern depending<br>on the type of test mode. When the unit is in local analog loop,<br>the LED will blink on briefly. When the unit is in remote loop,<br>the TST LED will blink off briefly. When the unit is sending a<br>test pattern or is putting the remote unit into V.54/CSU loop-<br>back, the TST LED will stay on. These are the test modes:<br>• V.54/CSU Loopback & V.52 Patterns<br>• Local Loopback         |
| PWR | The power indicator LED will remain lit while the unit is pow-<br>ered. It turns off when the unit is not powered.                                                                                                    |

# 5.2 LOOP (V.54 & TELCO) DIAGNOSTICS

The G.703 Access Rack Card offers three V.54 loop diagnostics and is compatible with two Telco loop diagnostics. Use these diagnostics to test the CSU/DSU and any communication links. These tests can be activated via the software control port (see "System Diagnostics" on page 31), via signals on the serial port interface or the front panel switch.

# **Operating Local Loopback (LL)**

The Local Loopback (LL) test checks the operation of the local G.703 Access Rack Card, and is performed separately on each unit. Any data sent to the local G.703 Access Rack Card in this test mode will be echoed (returned) back to the user device (i.e., characters typed on the keyboard of a terminal will appear on the terminal screen).

# G.703 Access Rack Card

## Switch S2-3: Remote Digital Loopback Type

The user can set this switch to select the type of remote loop that will be initiated by the G.703 Access Card. If set to V.54, the G.703 Access Card will initiate a V.54 loop when Remote Loop is selected by the front panel switches. If set to CSU, the G.703 Access Card will initiate a CSU loop when Remote Loop is selected by the front panel switches.

| S2-3 | RDL Type                            |  |
|------|-------------------------------------|--|
| Off  | Initiate a V 54 PDL loop when color |  |

- Ott Initiate a V.54 RDL loop when selected
- On Initiate a CSU loopback when selected

#### Switch S2-4: RDL Response

V.54 and CSU Loopbacks are special in-band loopback facility that sends a pseudo-random pattern over the data stream. This is useful for campus applications when you need to put a remote unit in loopback. The unit responds to the V.54 loopback command, and the whole process takes only a few seconds to complete. When V.54 Loopback is disabled, the unit will not be able to send or respond to V.54 or CSU loopback commands. The duration of the loopback is limited by the loopback timeout setting.

| S2-4 | Option                |
|------|-----------------------|
| Off  | RDL Response Enabled  |
| On   | RDL Response Disabled |

#### Switch S2-5: Test mode request from DTE

Use Switch S2-5 to allow G.703 Access Card to enter loopback tests when the DTE raises the appropriate loop request pin.

| S2-5 | Setting                                   |
|------|-------------------------------------------|
| Off  | Response to DTE Loopback Request Enabled  |
| 0    | Despense to DTE Leaphask Desugat Dischlad |

On Response to DTE Loopback Request Disabled

## Switch S2-6: Front Panel Switches

As the front panel switches may be inadvertently toggled, or in the event that the end-user may not need to use the switches, the installer may disable the front panel switches. Set switch S2-6 to determine whether the front-panel toggle switches are enabled or disabled.

- Off Front Panel Switches Enabled
- On Front Panel Switches Disabled

#### Switch S2-7: VT-100 or NMS Selection

Switch S2-7 selects the configuration mode that the G.703 Access Rack Card uses. When VT-100 is selected, configuration and status can be setup through a VT-100 terminal using a Access Rack Control Card. When NMS (network management station) is selected, configuration and status can be setup and maintained through SNMP using a RMU9700-SNMP. Please refer to the RMU9700-SNMP user manual when using this mode.

**Note** DIP switch configuration can be used regardless of the setting of this switch. The DIP switches are enabled through the VT-100 screens, NMS, or by performing a hardware reset.

| S2-7 | Management Selection |
|------|----------------------|
| Off  | NMS control          |
| On   | VT-100 control       |

#### Switch S2-8: Impedance

Switch S2-8 is used to select the line build out for the G.703 Access Card. When using the DB15/Dual BNC card (dual BNC) rear card, set S2-8 to OFF. When using a 120 ohm cable with RJ-45 connectors, set S2-8 to ON.

| S2-8    | Setting |
|---------|---------|
| 75 ohm  | On      |
| 120 ohm | Off     |

# 5. Operation

#### 5.1 LED DESCRIPTIONS

The G.703 Access Rack Card is equipped with nine LED indicators that monitor the status of communication. Figure 13 shows the location of the LEDs on the G.703 Access Rack Card Series front panel.

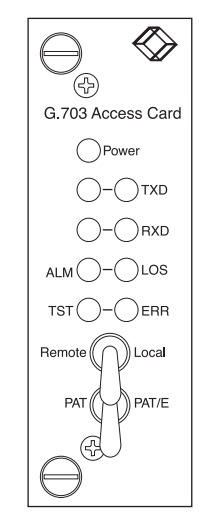

Figure 13. G.703 Access Rack Card front panel, showing LED indicators

| TXD | When the unit sends a one, the TXD LED is green. When it sends a zero, the TXD LED is yellow. Moreover, the TXD LED is active only in active DS0 channels. In inactive channels, the TXD LED is off.                                                                 |
|-----|----------------------------------------------------------------------------------------------------|
| RXD | When the unit receives a one, the RXD LED is green. When it receives a zero, the RXD LED is yellow. Moreover, the RXD LED is active only in active DS0 channels. In inactive channels, the RXD LED is off.                                                           |
| LOS | The Loss of Sync LED lights when the unit loses synchroniza-<br>tion with the incoming signal. This may happen when there is a<br>framing mismatch or a loss of signal. In unframed mode, the<br>LOS LED monitors the status of the transmit clock.                  |
| ALM | The alarm LED indicates the presence of a Blue or Yellow<br>Alarm, or Out of Frame condition. The ALM LED will blink on<br>every half-second. Alarms may occur due to:<br>• Loss of Synchronization<br>• Loss of Frame<br>• AIS (Blue Alarm)<br>• RAI (Yellow Alarm) |

**Note** Pin-out requirements for null modem applications vary between equipment manufacturers. If you have any questions about a specific installation, please contact Black Box Technical Support.

#### 4.3 CONNECTING THE E1 INTERFACE

The Network Line Interface is an eight position keyed modular jack configured as a RJ-48C (see Figure 12). This interface will need to be configured to match the line parameters (i.e. framing, line coding, etc.) supplied by the central office.

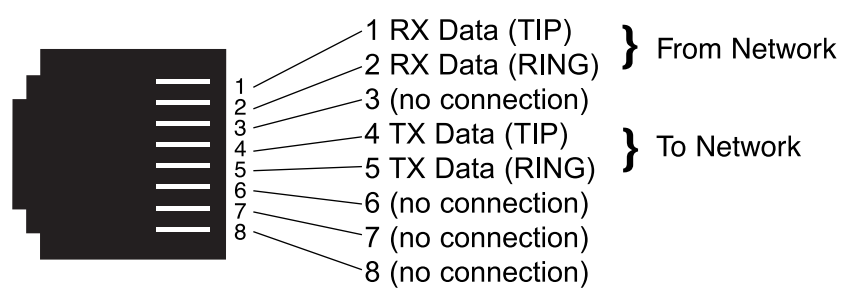

Figure 12. G.703 Access Rack Card twisted pair line interface

**Note** If the G.703 Access Rack Card is being used for private short range modem applications, the twisted pair cable connected to its port will need to be a cross-over cable. See Appendix C on page 49 for interface pin assignments.

#### 4.4 CONNECTING DUAL-COAX BNC (75 OHM)

In addition to the 120 ohm twisted pair connection, the G.703 Access Rack Card, with X.21 interface, is equipped with dual female BNCs (TX and RX) for connection to a 75 ohm dual coax G.703 network interface.

# G.703 Access Rack Card

#### Switches S3-1 through S3-8

# Switch S3: DIP switch or NMS (network management system)/VT-100 control

The G.703 Access Card can be configured and managed via DIP switches or NMS/VT-100 through a Model RMU9700-SNMP card or Access Rack Control Card, respectively (refer to the RMU9700-SNMP or Access Rack Control Card user manuals when using this mode). Switch S3 selects control and management mode for the G.703 Access Card.

| S3-1 to S3-8 | Management selection                 |
|--------------|--------------------------------------|
| All Off      | DIP switch control (factory default) |
| All On       | Hardware reset                       |

Table 4: DIP switch S3 settings

**Hardware reset.** The G.703 Access Card is set at the factory for DIP switch control. If the user has changed control to NMS/VT-100, and then needs to revert to DIP switch control, use the following procedure:

- 1. Pull the G.703 Access Card out of the rack. Make a note of the DIP S1, S2, and S3 settings.
- 2. Set S3 switches to the ON position.
- 3. Install the card into the rack and power up the unit.
- 4. Pull the card out again and change the switches to the desired settings. The unit is now under DIP switch control.
- 5. Install the card back into the rack.

**NMS/VT-100 Control.** When switches S3-1 to S3-8 are set to a setting other than the ones shown in Table 4, the G.703 Access Card enters NMS/VT-100 control. While under NMS/VT-100 control, each of the G.703 Access cards housed in a rack must have an address. Table 5 and Figure 3 show examples of address settings. The table follows the hexadecimal system, where switch S3-1 is the least significant bit (LSB), and S3-8 is the most significant bit (MSB). A switch in the On position represents binary zero, and Off represents binary one (see Figure 3).

#### Table 5: Examples of the address settings

| Hex Address<br>(Decimal Address) | S3-8 | S3-7 | S3-6 | S3-5 | S3-4 | S3-3 | S3-2 | S3-1 |
|----------------------------------|------|------|------|------|------|------|------|------|
| 0x01 (1)                         | ON   | ON   | ON   | ON   | ON   | ON   | ON   | OFF  |
| 0x02 (2)                         | ON   | ON   | ON   | ON   | ON   | ON   | OFF  | ON   |

| Hex Address<br>(Decimal Address | ) S3-8          | S3-7            | S3-6 | S3-5  | S3-4        | S3-3                     | S3-2                   | S3-1           |
|---------------------------------|-----------------|-----------------|------|-------|-------------|--------------------------|------------------------|----------------|
| 0x10(16)                        | ON              | ON              | ON   | OFF   | ON          | ON                       | ON                     | ON             |
| 0xB5(181)                       | OFF             | ON              | OFF  | OFF   | ON          | OFF                      | ON                     | OFF            |
| Hexadecimal<br>Address          | Decim<br>Addres | Decimal Address |      |       |             | ast signif<br>st signifi | ficant bit<br>cant bit | (LSB)<br>(MSB) |
| 0x01 (1)                        | 1               |                 |      | 5 6 7 | On<br>8 Off | = binary<br>= binary     | / 0<br>/ 1             |                |
| 0x02 (2)                        | 2               | ON<br>1 2       |      |       | 8           |                          |                        |                |
| 0x10 (16)                       | 16              | ON<br>1 2       |      | 5 6 7 | 8           |                          |                        |                |
| 0xB5 (181)                      | 181             |                 |      | 5 6 7 | 8           |                          |                        |                |

Table 5: Examples of the address settings

Figure 3. Sample DIP switch settings

**Setting the card address.** Table 5 and Figure 3 show examples of how to set a card address using switches S3-1 through S3-8. The addresses are listed in their hexadecimal (hex) and corresponding decimal values.

# G.703 Access Rack Card

**Note** Refer to the Rack Chassis Series User Manual AC and DC Rack Mount Power Supplies for fuse and power card replacement information.

#### Installing the G.703 Access Rack Card into the chassis

The G.703 Access Rack Card is comprised of a front card and a rear card. The two cards meet inside the rack chassis and plug into each other by way of mating 50-pin card edge connectors. Use the following steps as a guideline for installing each G.703 Access Rack Card into the rack chassis:

- 1. Slide the rear card into the back of the chassis along the metal rails provided.
- 2. Secure the rear card using the metal screws provided.
- 3. Slide the card into the front of the chassis. It should meet the rear card when it's almost all the way into the chassis.
- 4. Push the front card gently into the card-edge receptacle of the rear card. It should "click" into place.
- 5. Secure the front card using the thumb screws.
  - **Note** Since the Rack Chassis chassis allows "hot swapping" of cards, *it is not necessary to power down the rack* when you install or remove a G.703 Access Rack Card.

# 4.1 CONNECTING TO A DTE DEVICE

The serial port on most rear interface cards are hard-wired as "DCE" (Data Circuit Terminating Equipment). The interfaces are designed to plug into a DTE such as a terminal, PC or host computer. When making the connection to your DTE device, use a "straight through" cable of the shortest possible length--we recommend 6 feet or less. When purchasing or constructing an interface cable, refer to the pin diagrams in Appendix C on page 49, Appendix D on page 50, and Appendix E on page 51 as guides.

#### 4.2 CONNECTING TO A DCE DEVICE

The rear interface cards on most interface modules are hard wired as "DCE". Therefore, you must use a null modem cable when connecting to a modem or other DCE device. When purchasing or constructing a null modem interface cable, use the pin diagrams in Appendix D on page 50 and Appendix E on page 51 as a guide.

# 4. Installation

This section describes the functions of the rack chassis, tells how to install front and rear G.703 Access Rack Cards into the chassis, and how to connect to the twisted pair interface and the serial interface.

## The Rack Chassis

The Rack Chassis (see Figure 11) has 14 or 16 device card slots, plus a single power supply or dual redundant power supplies. Measuring only 3.5" high, the Rack Chassis is designed to occupy only 2U in a 19" rack. Sturdy front handles allow the Rack Chassis to be extracted and transported conveniently.

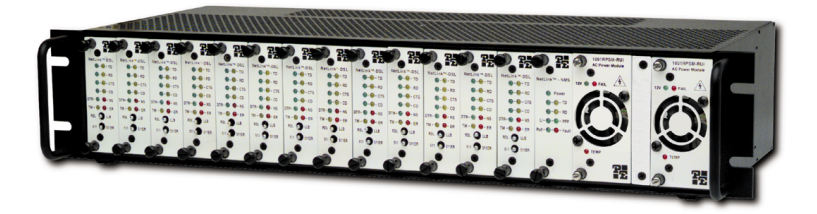

Figure 11. Rack Chassis Rack Chassis with power supply

#### The Rack Power Supply

The power supply included in the Rack Chassis rack uses the same midplane architecture as the modem cards. The front card of the power supply slides in from the front, and the rear card slides in from the rear. They plug into one another in the middle of the rack. The front card is then secured by thumb screws and the rear card by conventional metal screws.

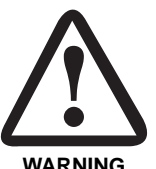

There are no user-serviceable parts in the power supply section of the Rack Chassis rack. Voltage setting changes and fuse replacement should only be performed by gualified service personnel. Contact Black Box Technical support for more information.

WARNING

#### Powering up your rack chassis

The power supplies that come with your rack chassis are equipped with a power entry connector on the rear power supply card. The power supplies are hot-swappable, so you are not required to remove the cards from the rack while applying power to the system.

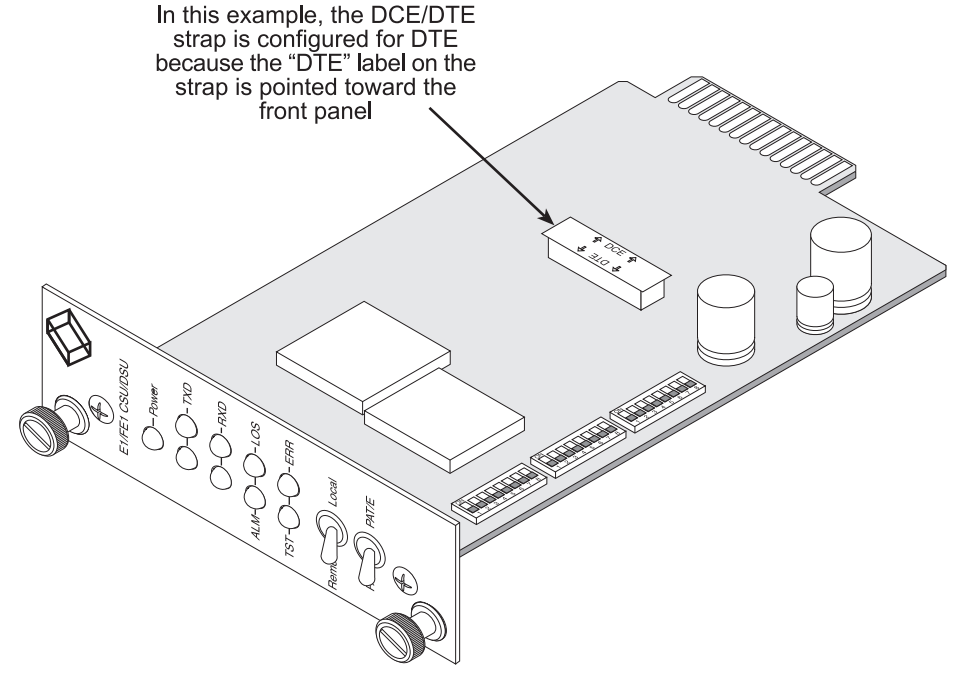

Figure 4. DCE/DTE selector strap location

# DCE/DTE selector (X.21 version only)

The X.21 version of the G.703 Access Card can be set up as a DCE (default) or DTE device by using a DCE/DTE selector strap (see Figure 4). The information in Table 6 describes configuring the DCE/DTE strap.

Table 6: DCE/DTE selector settings

| Setting | Description                                                                                                    |
|---------|----------------------------------------------------------------------------------------------------|
| DCE     | To set a rack card as a <i>DCE</i> device, install the DCE/DTE selector with the <b>DCE</b> arrows pointing toward the front panel. |
| DTE     | To set a rack card as a <i>DTE</i> device, install the DCE/DTE selector with the <b>DTE</b> arrows pointing toward the front panel. |

#### Configuring the rear interface card

The G.703 Access Card comes with one of five interface card options: DB-25/RJ-48C, M/34/RJ-48C, DB-15/RJ-48C, DB15/Dual BNC, or RJ-45/100Base-T RJ-48C. Each of these options supports one DTE inter-

face connection and one 4-wire line connection. Figure 5 illustrates the interface options for the G.703 Access Card.

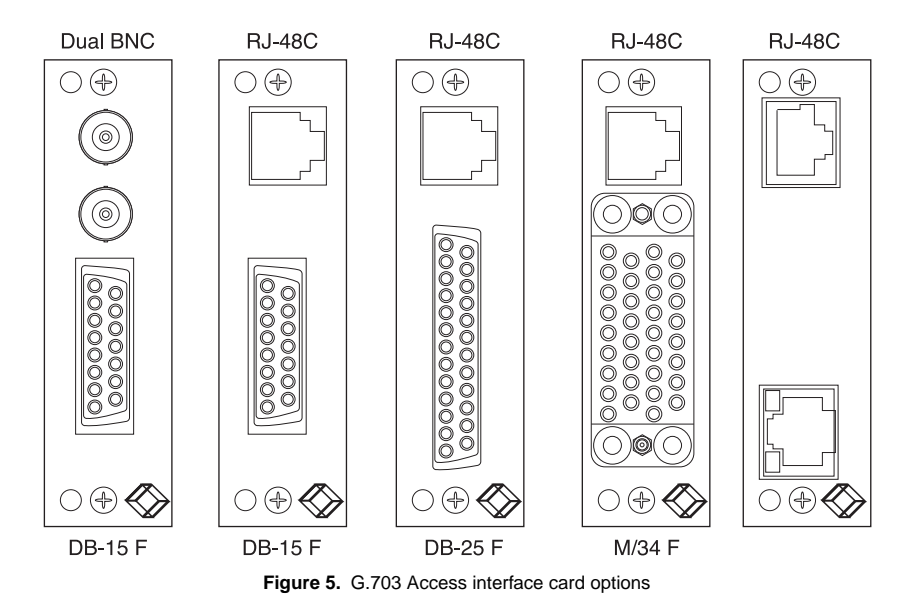

**Note** The G.703 Access function card is paired with a specially designed rear card and must not be swapped with other Black Box rear cards.

Prior to installation, you will need to examine the rear card you have selected and make sure it is properly configured for your application. Each rear card is configured by setting straps located on the PC board. To configure the rear cards, you must set the configuration straps. Figure 6 shows the orientation of these straps. Each strap can either be on pegs 1 and 2, or on pegs 2 and 3.

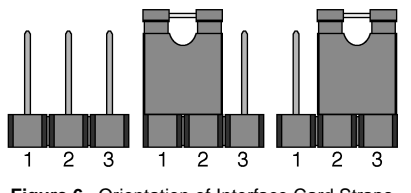

Figure 6. Orientation of Interface Card Straps

The following sections describe the strap locations and possible settings for each rear card.

# G.703 Access Rack Card

# f Set to Default Configuration

You may set the G.703 Access Card to its factory default configuration, except for the header lines and the password, by executing the Set to Default Configuration command.

# g Service Information

If you need to contact us for help, you can view the Service Information screen. Here is what it looks like:

| Service Information           | Black Box<br>Menu Management            |  |  |
|-------------------------------|-----------------------------------------|--|--|
| :                             | Firmware Revision: 0.80                 |  |  |
|                               | Customer Support                        |  |  |
| Tel: (0118) 965-6000          | Black Box                               |  |  |
| Fax: (0118) 965 <b>-</b> 5001 | 464 Basingstoke Rd<br>Readina Berkshire |  |  |
| Web www.blackbox.co.uk        | RG2 02N UK                              |  |  |
| ACTION                        |                                         |  |  |
| Exit = [Esc]                  | Redraw Screen = [Ctrl-L]                |  |  |
| E1/FE1 CSU/DSU>_              |                                         |  |  |

# d Loop Timeout

The Loop Timeout setting can be set to one of the following:

00:05 = five minutes

00:10 = ten minutes

00:15 = fifteen minutes

00:30 = thirty minutes (default setting)

00:45 =forty-five minutes

01:00 = one hour

01:30 = 90 minutes

02:00 = two hours

03:00 = three hours

NEVER = forever—the unit will remain in loopback without user intervention.

# e Tx Data Clock: Internal Tx Clock (default)

#### Options: Internal Tx Clock or External Tx Clock

Switch S2-7 selects the clock that is used to accept the Transmit Data from the DTE interface. Standard DTE interfaces will transmit data with respect to the External Clock. In some cases a DTE interface will transmit with respect to the Transmit clock sent out from the G.703 Access Card. Please review the information provided with your DTE equipment for more information on its' operation. In most cases when there are errors on the line only in the direction of the transmit data, S2-7 can be changed to solve the problem.

| S2-7 | Tx Clock Select                          |
|------|------------------------------------------|
| Off  | Transmit data accept with respect to the |

- transmit clock from the G.703 Access Card
- On Transmit data accept with respect to the external clock from the DTE

# G.703 Access Rack Card

## Model DB-25 Rear Card Strap Settings

Figure 7 shows strap locations for the DB-25 Rear Cards. These straps determine various grounding characteristics for the terminal interface and twisted pair lines. JB3 and JB4 are user configurable.

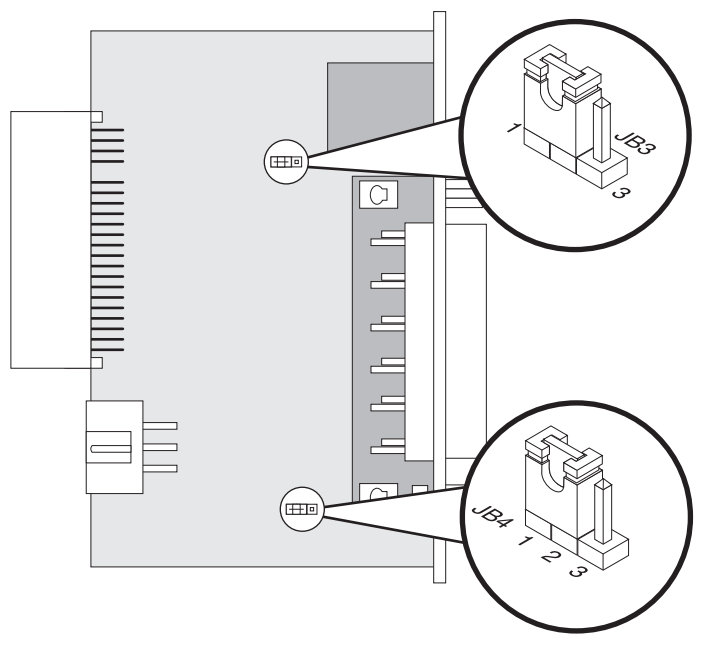

Figure 7. DB-25 Rear Cards strap locations.

Table 7 provides an overview of interface strap functions for the rear interface cards. Following the table overview are detailed descriptions of each strap's function.

Table 7: Interface Card Strap Summary

| Strap                       | Function                  | Position 1&2 | Position 2&3 |  |
|-----------------------------|---------------------------|--------------|--------------|--|
| JB3                         | DTE Shield (Pin1) & FRGND | Connected*   | Open         |  |
| JB4 FRGND & SGND            |                           | Connected*   | Open         |  |
| * Indicates default setting |                           |              |              |  |

**DTE Shield (DB-25 Pin 1) & FRGND (JB3).** In the connected position, this strap links DB-25 pin 1 & frame ground. In the open position, pin 1 is disconnected from frame ground (see Table 8)

Table 8: JB3 strap settings

| Position | Description                                                 |
|----------|-------------------------------------------------------------|
| 1 & 2    | SGND (Pin 7) and FRGND Connected through a 100 ohm resistor |
| 2&3      | DTE Shield (Pin 1) and FRGND Not Connected                  |

**SGND & FRGND (JB4).** In the connected position, this strap links DB-25 pin 7 (signal ground) and frame ground through a 100-ohm resistor. In the open position, pin 7 is connected directly to frame ground (see Table 9)

Table 9: JB4 strap settings

| Position | Description                               |  |  |
|----------|-------------------------------------------|--|--|
| 1 & 2    | SGND (Pin 7) and FRGND Connected through  |  |  |
|          | a 100 ohm resistor                        |  |  |
| 2&3      | SGND (Pin 7) and FRGND Directly Connected |  |  |

# G.703 Access Rack Card

 Current DIP Switch Settings. The switch settings are displayed here to facilitate troubleshooting your unit without opening up the unit first.
 Switch 1:On

 2:On
 3:On

 4:Off
 5:On

| Unit | Options |
|------|---------|
|------|---------|

The Unit Options screen looks like this (factory default):

| Black Box<br>Unit Information                                                                                                    | Menu Management                                                        |
|----------------------------------------------------------------------------------------------------|------------------------------------------------------------------------|
|                                                                                                    |                                                                        |
| a Header Line 1: Patton Electronics<br>b Header Line 2: Menu Management<br>c Password:<br>i Loop Timeout: 00:30 (hh:mm)<br>T N Data Clock: Int TX Clock<br>c Set to Default Configuration<br>s Service Information | Error Indications<br><br>Fifo Slips: 0x00<br>Clk Slips: 0x00           |
| Clear Errors:<br>ACTION                                                                                                    |                                                                        |
| Select Item = [Highlighted Letter]<br>Change Options = [Space Bar]                                                                                                    | Accept Selection = [Enter]<br>Exit = [Esc]<br>Redraw Screen = [Ctrl-L] |
| E1/FE1 CSU/DSU>_                                                                                                    |                                                                        |

# c Header Line 1 and

# b Header Line 2

Headers 1 and 2 are provided for easy identification of your unit after installation. You may want to give each unit a unique name via the header lines to help distinguish one unit from another. You can enter a header up to 40 letters long. Two lines provide 80 letters for your use. That's a lot of flexibility!

# c Password

The Password facility provides security by allowing only those who know the correct password to configure the unit via the control port. You can still configure the unit via the DIP switches. The password can be up to 16 characters long, with no restriction on the combination of characters you can use, so be sure to remember the password. The password is case sensitive. If you lose your password, you will lose the ability to access the unit via the control port.

6:0ff 7:0ff

8:Off

will initiate a CSU loop when Remote Loop is selected by the front panel switches.

S2-3 RDL Type

Off Initiate a V.54 RDL loop when selected

On Initiate a CSU loopback when selected

# d Test Pattern: Idle (default)

# Options: Idle or Sending

To send a pattern, press the 'c' key and press <spacebar> to send the test pattern. The "OK" message indicates the received test pattern is error-free. The "BE" message indicates errors in the received pattern. You may also hear a beep (from your terminal) once a second as long as the unit detects a bit error in the pattern.

Idle Indicates that G.703 Access Card is not sending a pattern.

Sending Indicates that G.703 Access Card is sending a pattern.

e Error Insertion Off (default)

Options: On, Off

You may inject intentional errors into the test pattern by turning Error Insertion ON. The Error (ERR) LED will blink once per second.

# f Selected Pattern

Options: QRSS, 511, or 2047

Use this option to select the test pattern used to test the link.

# NI status

The network interface (NI) status is shown in the middle of the Diagnostics/Statistics screen. The brackets are empty when the link is operating normally. Only one error message is provided.

**Receiver Carrier Loss [RCL].** Occurs when 255 consecutive zeros have been detected at the network interface. RCL clears when a pulse is detected.

| NI                     | C 37 | ΓΑΤυ | s    |
|------------------------|------|------|------|
| [E2                    | (Z]  | [    | ]    |
| [FB                    | E ]  | [SE  | ]    |
| [L(                    | DS]  | [OC  | F]   |
| [                      | ]    | [    | ]    |
|                        |      |      |      |
| $\mathbf{R}\mathbf{x}$ | Lev  | zel, | dB   |
| Г                      | -    | < -2 | 2.51 |

# G.703 Access Rack Card

# M/34 Rear Card Strap Settings

Figure 8 shows the strap location for the M/34 rear card. This strap determines whether signal ground and frame ground will be connected.

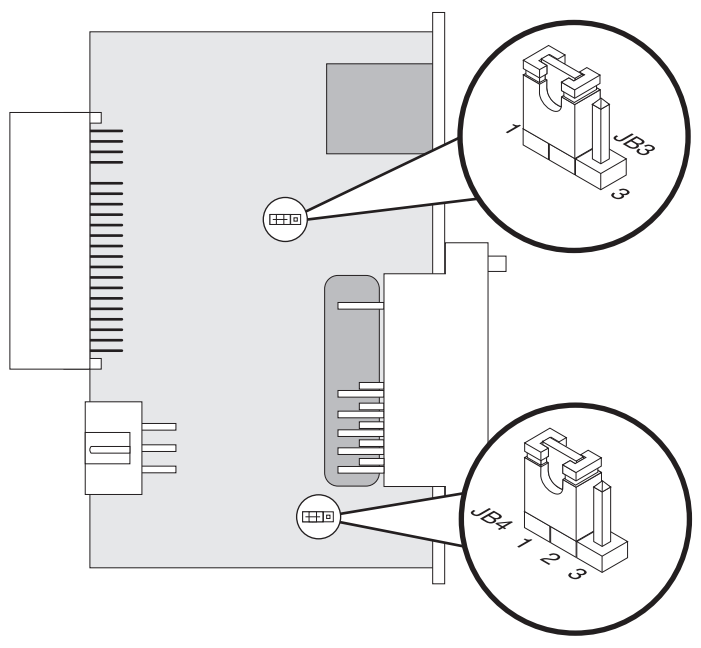

Figure 8. M/34 Rack Card strap locations.

Table 10 provides an overview of interface strap functions for the rear interface cards. Following the table overview are detailed descriptions of each strap's function.

| Strap                       | Function                   | Position 1&2 Position 28 |      |
|-----------------------------|----------------------------|--------------------------|------|
| JB3                         | DTE Shield (Pin A) & FRGND | Connected*               | Open |
| JB4                         | FRGND & SGND (Pin B)       | Connected*               | Open |
| * Indicates default setting |                            |                          |      |

**DTE Shield (M/34 Pin A) & FRGND (JB3).** In the connected position, this strap links M/34 pin A & frame ground. In the open position, pin A is disconnected from frame ground (see Table 11).

Table 11: JB3 strap settings

| Position | Description                                |  |  |
|----------|--------------------------------------------|--|--|
| 1&2      | DTE Shield (Pin A) and FRGND Connection    |  |  |
| 2&3      | DTE Shield (Pin A) and FRGND Not Connected |  |  |

SGND & FRGND (JB4). In the connected position, this strap links signal ground and frame ground through a 100-ohm resistor. In the open position, signal ground is disconnected from frame ground (see Table 12). Table 12: JB4 strap settings

| Position | Description                  |  |
|----------|------------------------------|--|
| 1&2      | SGND and FRGND Connected     |  |
| 2&3      | SGND and FRGND Not Connected |  |

#### **DB-15 Rear Card Strap Settings**

Figure 9 on page 21 shows strap locations for the DB-15 rear cards. These straps determine various grounding characteristics for the terminal interface and twisted pair lines. JB3 and JB4 are user configurable.

# G.703 Access Rack Card

**TM** The G.703 Access Card has successfully negotiated the Remote Loopback test and is in control of the remote unit. You may send a test pattern at this point by pressing:

d <spacebar>

- TxTrThe G.703 Access Card is sending a Terminate Loop-<br/>back message to the remote unit. If the remote unit does<br/>not respond, the local unit will return to the Idle state.
- Tx1sIf the remote G.703 Access Card responds to the local<br/>CSU/DSUs terminate loopback request, the local unit<br/>then sends an all ones pattern before returning to the<br/>Idle state
- TxP
   The G.703 Access Card is sending a test pattern while in Test Mode
- IdIP The G.703 Access Card is sending a test pattern in place of data. The G.703 Access Card is not in test mode.

The G.703 Access Card receiving a RL can be in one of the following states:

- **RxPr** The G.703 Access Card is receiving a preparatory pattern.
- Sack The G.703 Access Card, upon receiving a preparatory pattern, sends an acknowledgement message.
- **RL** The G.703 Access Card is in remote loopback mode.
- **RxTr** The G.703 Access Card is receiving a terminate loopback message.
- WE1s The G.703 Access Card is waiting for a sequence of all ones and will time out if it does not receive it.
- IdleP The G.703 Access Card is sending a QRSS, 511 or 2047 pattern.
- Off The G.703 Access Card is in local loopback.
- c RDL Type: V.54 (default)

Options: V.54 or CSU

The user can set this switch to select the type of remote loop that will be initiated by the G.703 Access Card. If set to V.54, the G.703 Access Card will initiate a V.54 loop when Remote Loop is selected by the front panel switches. If set to CSU, the G.703 Access Card

The System Diagnostics/Statistics options and functions are described below.

# c Local Loop Idle (default)

The Local Loop is a bi-lateral loopback in which the data from the local DTE and the data from the remote unit are looped back to their respective sources. Activate this loop to test the each of the DTE's connection to the G.703 Access Card.

The Local Loop test has four states:

- Idle No user-controlled loopbacks are active.
- LL The G.703 Access Card is in local loopback mode.
- Off The G.703 Access Card is in remote loopback mode or sending a pattern. Local loopback is disabled.
- **LocP** The G.703 Access Card is in local loopback mode, and is sending a test pattern.

#### **b** Remote Loop Idle (default)

The Remote Digital Loopback (RDL) test checks the performance of both the local and remote CSU/DSUs, as well as the communication link between them. Data from the local DTE is sent across the entire communication circuit and looped back to the local DTE.

The G.703 Access Card Initiating a RL can be in one of the following states:

Idle No user-controlled loopbacks are active.

- TxPrThe G.703 Access Card is sending the preparatory<br/>phase pattern lasting for approximately 2–5 seconds.
- WtAk The G.703 Access Card is waiting for an acknowledgement from the remote unit. If the remote unit does not respond, the WtAk message will remain on the screen.
- **RxAk** The G.703 Access Card has received an acknowledgement from the remote unit.
- Tout The G.703 Access Card is waiting before entering the Remote Loopback test mode.

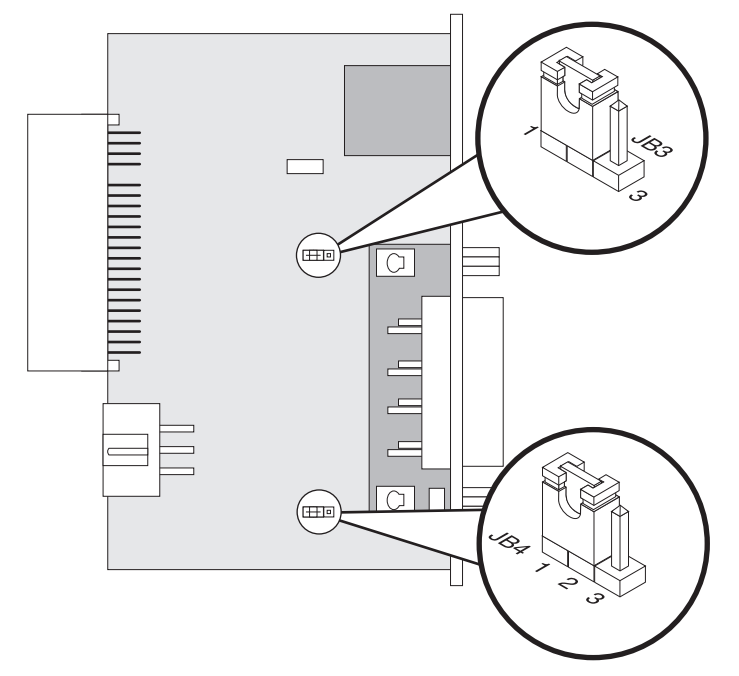

Figure 9. DB-Rear Card strap locations.

Table 13 provides an overview of interface strap functions for the rear interface cards. Following the table overview are detailed descriptions of each strap's function.

Table 13: Interface Card Strap Summary

| Strap Function              |                           | Position 1&2 Position 2&3 |      |
|-----------------------------|---------------------------|---------------------------|------|
| JB3                         | DTE Shield (Pin1) & FRGND | Connected*                | Open |
| JB4                         | FRGND & SGND (Pin 8)      | Connected*                | Open |
| * Indicates default setting |                           |                           |      |

**DTE Shield (DB-15 Pin 1) & FRGND (JB3).** In the connected position, this strap links DB-15 pin 1 & frame ground. In the open position, pin 1 is disconnected from frame ground (see Table 14).

#### Table 14: JB3 strap settings

| Position | Description                                |
|----------|--------------------------------------------|
| 1 & 2    | DTE Shield (Pin 1) and FRGND Connected     |
| 2&3      | DTE Shield (Pin 1) and FRGND Not Connected |

**SGND & FRGND (JB4).** In the connected position, this strap links DB-15 pin 8 (signal ground) and frame ground through a 100-ohm resistor. In the open position, pin 8 is connected directly to frame ground (see Table 15).

#### Table 15: JB4 strap settings

| Position | Description                                                 |  |  |
|----------|-------------------------------------------------------------|--|--|
| 1&2      | SGND (Pin 8) and FRGND Connected through a 100 ohm resistor |  |  |
| 2&3      | SGND (Pin 8) and FRGND Directly Connected                   |  |  |

#### **DB15/Dual BNC Rear Card Strap Settings**

Figure 10 shows strap locations for the DB-15/Dual BNC rear cards. These straps determine various grounding characteristics for the terminal interface and twisted pair lines. JB3 and JB4 are user configurable.

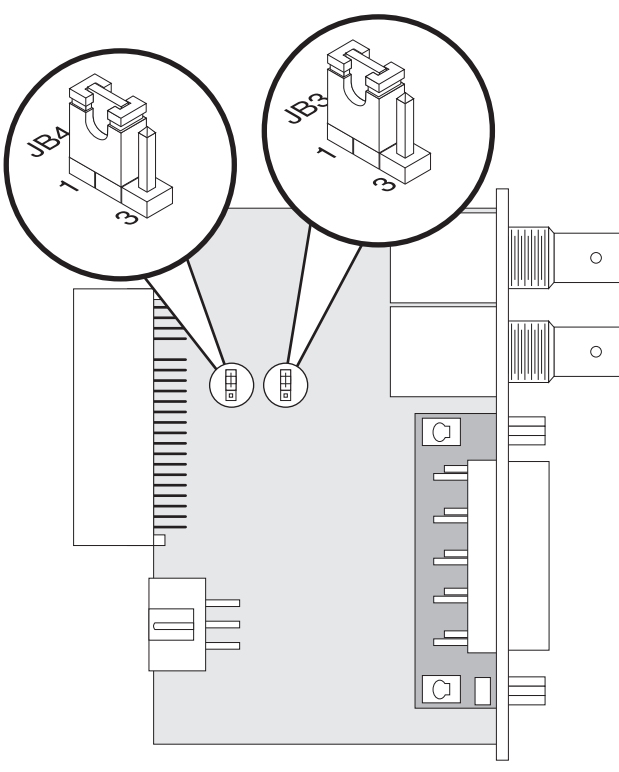

Figure 10. DB15/Dual BNC rear card strap locations.

# G.703 Access Rack Card

Front Panel Switches: enabled (default)

#### Options: enabled, disabled

As the front panel switches may be inadvertently toggled, or in the event that the end-user may not need to use the switches, the installer may disable the front panel switches. Set switch S2-6 to determine whether the front-panel toggle switches are enabled or disabled.

| S2-6 | Option                        |
|------|-------------------------------|
| On   | Front panel switches enabled  |
| Off  | Front panel switches disabled |

#### System Diagnostics

The System Diagnostics/Statistics screen looks like this:

| Black Box<br>Unit Information                                                                                                    | Menu Management                                                        |
|----------------------------------------------------------------------------------------------------|------------------------------------------------------------------------|
|                                                                                                    |                                                                        |
| a Header Line 1: Patton Electronics<br>h Header Line 2: Menu Management<br>Password:<br>d Loop Timeout: 00:30 (hh:mm)<br>T Data Clock: Int Tx Clock | Error Indications<br><br>Fifo Slips: 0x00<br>Clk Slips: 0x00           |
| f Set to Default Configuration<br>d Service Information<br>h Clear Errors:<br>ACTION                                                                |                                                                        |
| Select Item = [Highlighted Letter]<br>Change Options = [Space Bar]                                                                                  | Accept Selection = [Enter]<br>Exit = [Esc]<br>Redraw Screen = [Ctrl-L] |
| E1/FE1 CSU/DSU>_                                                                                                    |                                                                        |

Note This screen is updated once per second.

make changes through the control port, no changes will take place or be saved to permanent memory until you Save Changes (Main Menu option "d" + [Enter]). When you make changes through the switches, all changes are made immediately.

- **Note** If you do not have a terminal, you may force the unit to use the DIP switches as the default configuration source by turning off the unit, setting all the DIP switches to the ON position, then powering on the unit. This will cause the unit to enter a special mode. Then turn off the unit and change the switch settings to the desired settings. When you turn the unit on again, the unit will be set up with the selected switch settings.
- **n** DS0 Channel Configuration Menu [Bandwidth/# Channels = 2,048k/na] (*default*).

The Channel Configuration Menu has a sub-menu that looks like this:

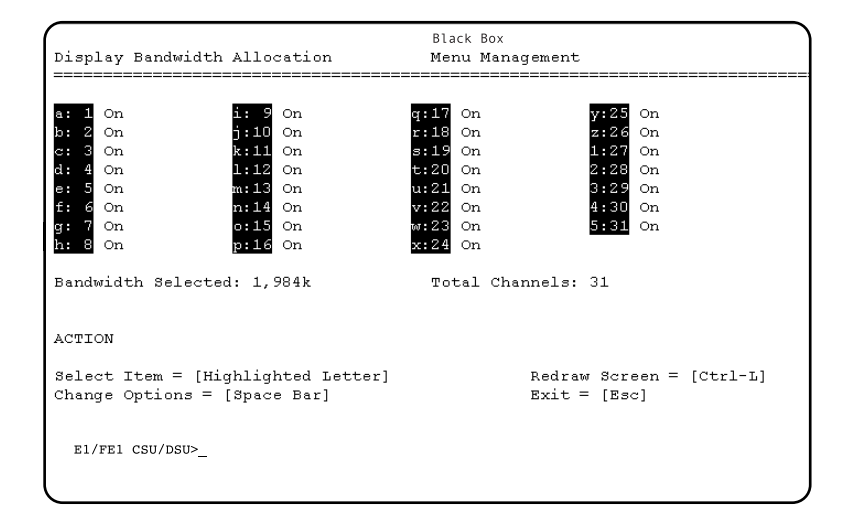

You may configure the G.703 Access Card to operate with any combination of active and inactive DS0 channels in this screen. When you execute the Save Changes command, the selected settings will be saved to permanent memory, and the system will be updated to operate with the new channel settings.

**Note** In Unframed format, the Bandwidth Selected will display "2.048k," and the Total Channels will display "na." When using the DIP switches to set the bandwidth, the starting channel is always channel 1 or 0.

# G.703 Access Rack Card

Table 16: Interface Card Strap Summary

| Strap                       | Function                  | Position 1&2 | Position 2&3 |  |
|-----------------------------|---------------------------|--------------|--------------|--|
| JB3                         | DTE Shield (Pin1) & FRGND | Connected*   | Open         |  |
| JB4                         | FRGND & SGND (Pin 8)      | Connected*   | Open         |  |
| * Indicates default setting |                           |              |              |  |

#### VT-100 Software Configuration

This section describes the VT-100 configuration using a Access Rack Control Card. For information on configuration using SNMP through the RMU9700-SNMP, please refer to the RMU9700-SNMP user manual.

The G.703 Access Rack Card features a VT-100 menu-driven system that may be used for local configuration and management. Cards are configured and managed by setting a separate address for each card using hardware switches and then accessing each card using a rack mounted Access Rack Control Card. The software management system is described below. For more information on the Access Rack Control Card, refer to the Access Rack Control Card user manual.

**Note** The Access Rack Control Card uses an internal bus to communicate with the G.703 Access Card. When using software configuration, the rear card for the G.703 Access Card should be configured with FRGND and SGND connected. Refer to section "Configuring the rear interface card" on page 15 for more information on configuring your rear card.

#### Accessing the Menu System

- 1. Set the card address as described in section "Setting the card address." on page 14.
- 2. Set S2-7 to the ON position to select VT-100 control.
- 3. Power up the terminal and set its RS-232 port as follows:

9600 Baud 8 data bits, 1 stop bit, no parity Local echo off ANSI or VT-100 emulation

4. Here is an example of a terminal emulator setup session. In normal font are the various parameter types. In **bold type** are the values that should be used for best results. Your terminal program's setup screen may differ from this one:

| Baud rate: 9600                                                                                                    | Parity: <b>None</b>                                                                                                    | Data Length: 8                             | Stop Bits: 1 |
|----------------------------------------------------------------------------------------------------|----------------------------------------------------------------------------------------------------|--------------------------------------------|--------------|
| Default terminal ty<br>Local Echo:<br>Add Line Feeds af<br>Received Backspa<br>Backspace key se<br>XON/XOFF softwa<br>CTS/RTS hardwar<br>DSR/DTR hardwa | pe: <b>VT-100</b><br>iter CRs:<br>ace Destructive:<br>nds:<br>are flow control:<br>re flow control:<br>re flow control: | Off<br>Off<br>On<br>BS<br>On<br>Off<br>Off |              |

- 5. Install the G.703 Access Card and the Access Rack Control Card Control Card into the rack system (see section 4, "Installation" on page 38, to install the G.703 Access Card; see the Access Rack Control Card User Manual to Install the Access Rack Control card and to connect the RS-232 port).
- 6. After your G.703 Access Card units are installed and you have set up your Access Rack Control Card and VT-100 terminal as described above, you are ready to access the G.703 Access cards. This is done by selecting the address for a card using the command "Ctrl-b" address <CR>. For example, if your G.703 Access Card has an address of "64", type the following:

Ctrl b (Hold down the Ctrl key and depress the 'b' character) 064 (Type in the address '64') <CR> (Depress the 'Enter/Carriage Return' key)

# G.703 Access Rack Card

# f CRC-4 Setting: Disabled (default)

## Options: Enabled, Disabled

**CRC-4 Multiframe**: CRC-4 Multiframe uses TS0 to carry CRC-4 information. It operates independently of CAS MF. When CRC-4 is enabled, the unit monitors the incoming data stream for CRC-4 errors. It transmits CRC-4 error counts to the transmitting unit. Excessive errors may cause loss of frame or loss of sync. If CRC-4 MF is used, both units must be set for CRC-4 MF; otherwise, the one using CRC-4 MF will detect a loss of sync.

# g CAS MF Setting: Disabled (default)

#### Options: Enabled, Disabled

**CAS MF**: CAS multiframe uses Timeslot 16 (TS16) to send multiframe (MF) alignment data. In CAS MF, a MF is defined as 16 frames, where a frame consists of 32 64 kbps timeslots, numbered 0 to 31. TS16 of the first frame in the MF contains the CAS MF alignment word in the upper four bits. The alignment word is always 0000 (binary). The 2715 does not perform any signaling in TS16 other than to insert the MF alignment word, in order to maintain MF alignment. When CAS MF disabled, the unit transmits user data in TS16; therefore, up to 31 channels are available for user data. When it is enabled, TS16 is not available to the user. In this case, the user can use up to 30 channels for data. CAS MF can be used with CRC-4 MF or by itself. When enabled, both units must employ CAS MF; if one unit is set for CAS MF, and the other is not, the one using

# i V.54 Loops: Enabled (default)

#### Options: Enabled, Disabled

This is a special in-band loopback facility that sends a special pseudo-random pattern over the data stream. This is the only loopback that the unit can initiate. This is useful for campus applications when you need to put a remote unit in loopback. The unit responds to the V.54 loopback command, and the whole process takes only a few seconds to complete. When V.54 Loopback is disabled, the unit will not be able to send or respond to V.54 loopback commands. The duration of the loopback is limited by the loopback timeout setting. While V.54 is being activated, user data is overwritten.

# **j** Default Config Source: Switch (default)

## Options: EEPROM, Switch

The G.703 Access Card can be initialized via the configuration in the on-board permanent memory (EEPROM) or via the internal DIP switches (switch). Once the unit is powered up, you may change the settings through the control port or the DIP switches. When you

# **b** Line Coding: HDB3 (default)

#### Options: AMI, HDB3

**HDB3:** In this line coding, the transmitter substitutes a deliberate bipolar violation when excessive zeros in the data stream are detected. The receiver recognizes these special violations and decodes them as zeros. This method enables the network to meet minimum pulse density requirements. Unless AMI is required in your application, HDB3 should be used whenever possible.

**AMI:** Alternate Mark Inversion defines a pulse as a "mark," a binary one, as opposed to a zero. In a E1 network connection, signals are transmitted as a sequence of ones and zeros. Ones are sent as pulses, and zeros are sent as spaces, i.e., no pulse. Every other pulse is inverted from the previous pulse in polarity, so that the signal can be effectively transmitted. This means, however, that a long sequence of zeros in the data stream will cause problems, since the G.703 Access Card receiving the signal relies on the signal to recover the 2.048 Mbps clock. If you must use AMI, you should ensure that the data terminal equipment connected to the unit provides a minimally acceptable pulse density. For this reason, there are advantages to using HDB3 instead.

d Clocking: Network (default)

## Options: Network, Internal, External

**Network:** This is the most commonly used setting when connecting to a carrier's network. In this mode, the unit recovers the clock from the received signal and uses it to transmit data. In this way the unit remains synchronized to a master clock. In campus applications, one of the units must be set to Internal clock, and the other end is set to Network clock. At all times, there must be only one clock source. Otherwise, clock slips and framing errors and bit errors may occur.

**Internal:** This is commonly used in campus applications, where the unit is not connected to the public telephone network directly. In this mode, the unit uses the on-board oscillator as the transmit clock source.

**External:** In this mode, the unit requires a clock signal from the DTE via the external clock pin on the DTE interface connector. Most applications will use Network or Internal clock modes.

# e Line Build Out: 120 ohm (default)

Options: 120 ohm, 75 ohm

120 ohm: Use with 120 ohm RJ-48C connector.

**75 ohm**: Use with the DB15/Dual BNC card rear card. (Dual BNC connectors)

# G.703 Access Rack Card

#### The password prompt will be displayed as shown below.

Black Box Menu Management

Enter Password: \_

**Note** The password is case sensitive. Type the password and press <Enter>. The factory default password for the unit is:

#### blackbox

- **Note** If the entry is incorrect, the password screen will clear and prompt you again for the correct password. The password you enter will not be shown. For security, asterisks will be displayed for each letter you type. The maximum length of the password, which can include any character the terminal can generate, is 16 characters.
- 7. The G.703 Access Card will then display the Main Menu screen.

#### Introduction to Main Menu

After entering the password, you may access all of the system's functions and parameters. The Main Menu looks like this:

| Main Menu                                                                   | Black<br>Menu | Box<br>Management        |
|-----------------------------------------------------------------------------|---------------|--------------------------|
| a System Configuration<br>b System Diagnostics/Statistics<br>c Unit Options |               |                          |
| d Save Changes                                                              |               |                          |
| e Logoff                                                                    |               |                          |
|                                                                             |               |                          |
| **NOTE** Unsaved changes will be lost                                       | after         | this session.            |
| ACTION<br>Select Item = [Highlighted Letter]<br>Redraw Screen = [Ctrl-L]    |               | Go to Sub-menu = [Enter] |
| E1/FE1 CSU/DSU>_                                                            |               |                          |

- 1. To make a selection, key the highlighted letter that corresponds to a menu selection.
- 2. To execute the selection, type [Enter/CR].
- 3. To toggle between options on a highlighted selection, Press [space].
- 4. Select **d** Save Changes from Main Menu after making modifications to any G.703 Access Card parameter. Otherwise, changes will be lost when the G.703 Access Card is turned off.

The Main Menu options are briefly described below:

- **C** System Configuration options allow you to change various aspects of the G.703 Access Card operation, e.g., framing, line coding, and aggregate bandwidth.
- **System Diagnostics/Statistics** options allow you to monitor the network performance, initiate V.54 loops, local loops, and send test patterns. Network performance parameters are updated once a second, giving you the ability to quickly determine if there is a problem.
- **c** Unit Options enable you to customize the G.703 Access Card for your location. You can change the default header names to give

# G.703 Access Rack Card

each unit a unique name and password. Also, you can reset the unit to its default settings without the manual. It also has a service information screen in case you need technical assistance from Black Box.

- **G** Save Changes. Once you have configured the unit to your satisfaction, you can save the changes permanently by executing the Save Changes command. This will update the unit's configuration and save all the parameters to permanent memory.
- **E** Logoff. For security, log off the control menu by executing the Logoff command. This will blank the screen until an [Enter] key is pressed.

#### System Configuration

The System Configuration menu looks like this:

| System Configuration                                                                                                    |                                                                                                    | Black Bo<br>Menu Mar | x<br>nagement                    |
|----------------------------------------------------------------------------------------------------|----------------------------------------------------------------------------------------------------|----------------------|----------------------------------|
| <pre>a Line Format:<br/>b Line Coding:<br/>TS Channel Rate:<br/>d Clocking:<br/>e Line Build Out (dB):<br/>f CRC-4 Setting:<br/>f CRC-4 Setting:<br/>n Test modes from DTE:<br/>i V.54 Loop:<br/>j Default Config Source:<br/>DSO Channel Configurat:<br/>]<br/>o Front Panel Switches</pre> | G.703<br>HDB3<br>64kbps<br>Internal<br>120 ohm, n<br>Disabled<br>Disabled<br>Enabled<br>Enabled<br>EEPROM<br>ion Menu<br>Enabled | ormal<br>[ Bandwidt  | ch/# Channels = 2,048k/na        |
| ACTION<br>Select Item = [Highlighte<br>[Enter]<br>Select Option = [Space Be<br>Redraw Screen = [Ctrl-L]                                                                                                    | ed Letter]<br>ar]                                                                                                    |                      | Go to Sub-menu =<br>Exit = [Esc] |

The System Configuration options are described below:

# c Line Format: G.703 (default)

#### Options: G.703, G.704

**G.703:** G.703 is unframed, 2.048 Mbps. In this case, the DTE rate is equal to the line rate at the network interface (NI). CAS MF and CRC-4 are disabled.

**G.704:** G.704 reserves TS0 for signaling and frame alignment. Maximum data rate depends on whether CAS MF is enabled or not.